HEALTH AND SAFETY-

デジタル粉塵計

# Model 8530/8531/8532 DUSTTRAK<sup>™</sup> II エアロゾルモニタ

取扱説明書

P/N 6001893, Revision A September 2008

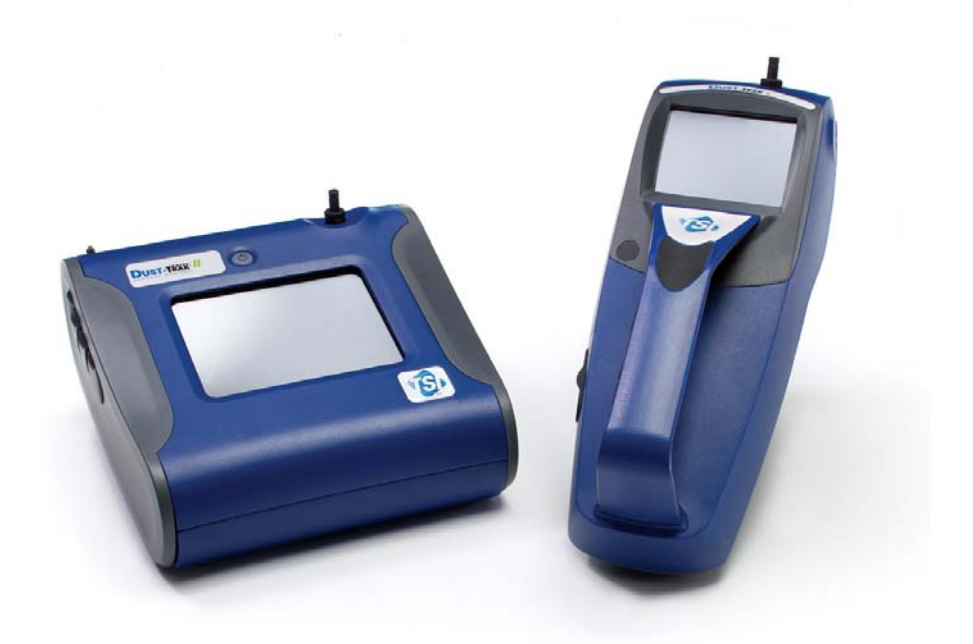

×

| 第1章          | 開梱と内容確認                                                                      | .1       |
|--------------|------------------------------------------------------------------------------|----------|
| ダストト         | ラック™II エアロゾルモニタの開梱                                                           | 1        |
| ダストト         | ラック™ II デスクトップモデル 8530/8531 の外面図                                             | 4        |
| DUSTT        | 'RAK™ II ハンドヘルド Model 8532 の外面図                                              | <b>5</b> |
| 体っ去          | 1-1-7                                                                        | -        |
| <b>弗 2 早</b> | セットノッノ                                                                       | .7       |
| 電源           |                                                                              | 7        |
| アス           | クトッフ (Model 8530/8531) へのバッテリ                                                | 7        |
| ハン           | トヘルト(Model 8532)へのハッアリ装着                                                     | 7        |
| AC ,         | r タブタの使用                                                                     | 7        |
| パップ          | <b>ゲリの充電</b>                                                                 | 7        |
| インレ          | イツトノスルモキッフ                                                                   | 8        |
| インバ          | ヘクダーのサイス選択                                                                   | 8        |
| Dorr         | ・Oliver サイクロン                                                                | 8        |
| 機器の          | 設定                                                                           | 9        |
| コンヒ          | ニュータの接続                                                                      | 9        |
| デー           | ダ分研ソフトワエア TRAKPRO™のインストール                                                    | 9        |
| アナレ          | ロクリアフーム出力コネクタの接続1                                                            | .0       |
| アナロシ         | 7出力の配線                                                                       | .0       |
| アフー」         | ムの配線1                                                                        | .0       |
| 第3章          | 操作1                                                                          | .1       |
| はじめい         | ۰۰۰۰<br>۲۵1                                                                  | 1        |
| セットア         | ·ップメニュー1                                                                     | 1        |
| ゼロ言          | 调整1                                                                          | <b>2</b> |
| 流量           | 調整1                                                                          | <b>2</b> |
| ユー           | デー<br>ザー校正1                                                                  | .3       |
| アラー          | -ム1                                                                          | 5        |
| アナロ          | ログ1                                                                          | 6        |
| 設定           |                                                                              | 7        |
| ランヨ          | E-F1                                                                         | 8        |
| サー           | ベイモード1                                                                       | 8        |
| マニ           | ュルモード1                                                                       | 9        |
| 記録           | モード (1-5)1                                                                   | 9        |
| ダスト濃         | としてものである。                                                                    | 20       |
| スクリ          | ーン部の表示                                                                       | $^{21}$  |
| 測定           | 結果                                                                           | 22       |
| グラン          | 7表示2                                                                         | 22       |
| データ          | 表示                                                                           | 23       |
| タイトル         | パー                                                                           | 24       |
| 做了           |                                                                              |          |
| お4早          | ♪< フ ノ < ^2                                                                  | ю.<br>Т  |
| メンテリ         | / ノ / 向 <del>切</del>                                                         | 50<br>10 |
| ビロ詞語         | 走2<br>ふりブルのカIIユーーンガ                                                          | 10<br>00 |
| イイビン         | $\gamma_1\gamma_1\gamma_2\gamma_2\gamma_1 - \gamma_2$ 2<br>7月一の月間ーーングな上びオイル羊 | 0        |
| インハシ         | ファー いファーーマク ねよいタイル 左し2<br>フルタのな梅                                             | 0<br>07  |
| 円部ノ          | 1/Y/V/X(探2)<br>の注音                                                           | 11       |
| 不 目 时        | ⊻/⊥忑∠                                                                        | J        |
| 第5章          | トラブルシューティング                                                                  | 0        |
| 付録 A         | 什様                                                                           | 3        |
|              |                                                                              |          |
| 付録 B         | ゼロモジュール                                                                      | 5        |

# 第1章開梱と内容確認

標準構成品が下記表に記載されていますので、内容を確認してください。万が一、不足品や不良品 があった場合には、弊社までご連絡ください。

| アイテム                                              | 数量 | 部品番号         | 製品名                                   |
|---------------------------------------------------|----|--------------|---------------------------------------|
| or                                                | 1  | 8530<br>8531 | デスクトップ II<br>デスクトップ II HC             |
|                                                   |    | 8532         | ハンドヘルド II                             |
|                                                   | 1  | 801670       | デスクトップ II 用 ハードケース                    |
|                                                   |    | 801669       | ハンドヘルド II 用ハードケース                     |
| And And And And And And And And And And           | 1  | 1090014      | データ分析ソフトウェア CD-ROM                    |
|                                                   | 1  | 800663       | ゼロフィルタ                                |
| LOO25<br>C. C. C. C. C. C. C. C. C. C. C. C. C. C | 1  | 801680       | 6600 mAH 充電式リチウムイオンバッテリ (デス<br>クトップ用) |
| OF                                                |    | 801681       | 充電式リチウムイオンバッテリ(ハンドヘルド用)               |
| -                                                 | 1  | 1303740      | USB ケーブル                              |

| アイテム                                                                                        | 数量 | 部品番号    | 製品名                           |
|---------------------------------------------------------------------------------------------|----|---------|-------------------------------|
|                                                                                             | 1  | 801652  | アナログIアラーム出力ケーブル(デスクトップの<br>み) |
| <text><text><text><text><text><text><text></text></text></text></text></text></text></text> | 1  | 6001893 | 取扱説明書(英語版・日本語版)               |
|                                                                                             | 1  |         | 校正証明書                         |
|                                                                                             | 1  | 3001047 | 測定用チューブ                       |
|                                                                                             | 1  | 801668  | フィルタ除去用 スパナドライバ               |
|                                                                                             | 4  | 801673  | 交換用内部フィルタ(デスクトップ用)            |
|                                                                                             | 2  |         |                               |
|                                                                                             | 8  | 801666  | 交換用内部フィルタ(ハンドヘルド用)            |
|                                                                                             | 1  | 801667  | インパクターキット                     |
| 0                                                                                           | 1  | 801691  | Dorr-Oliver サイクロン             |

| アイテム                         | 数量 | 部品番号             | 製品名                                  |
|------------------------------|----|------------------|--------------------------------------|
|                              | 1  | 801692<br>801694 | パワーサプライ(デスクトップ用)<br>パワーサプライ(ハンドヘルド用) |
| /                            | 2  | 1319420          | タッチペン                                |
| TSI Incorporated www.tsi.com | 1  | 3012094          | スクリュードライバー(ハンドヘルドのみ)                 |
|                              | 1  | 801674           | インパクターオイル                            |
|                              | 1  | 7001303          | 37 mm フィルタオープニングツール(デスクトッ<br>プのみ)    |
| 1                            | 2  | 801698           | インレットノズル キャップ                        |

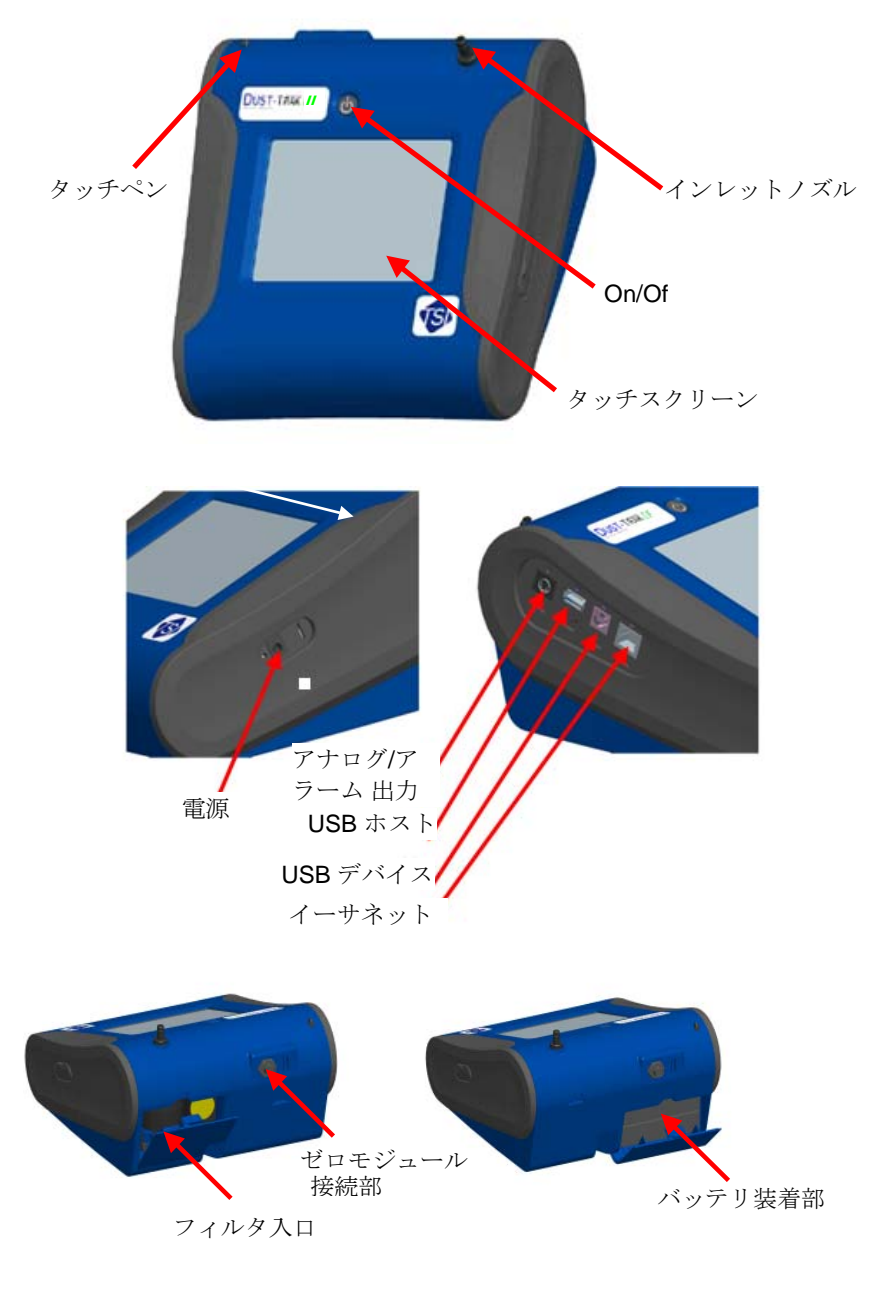

## ダストトラック™ II デスクトップモデル 8530/8531 の外面図

図 1-1: デスクトップの主要点

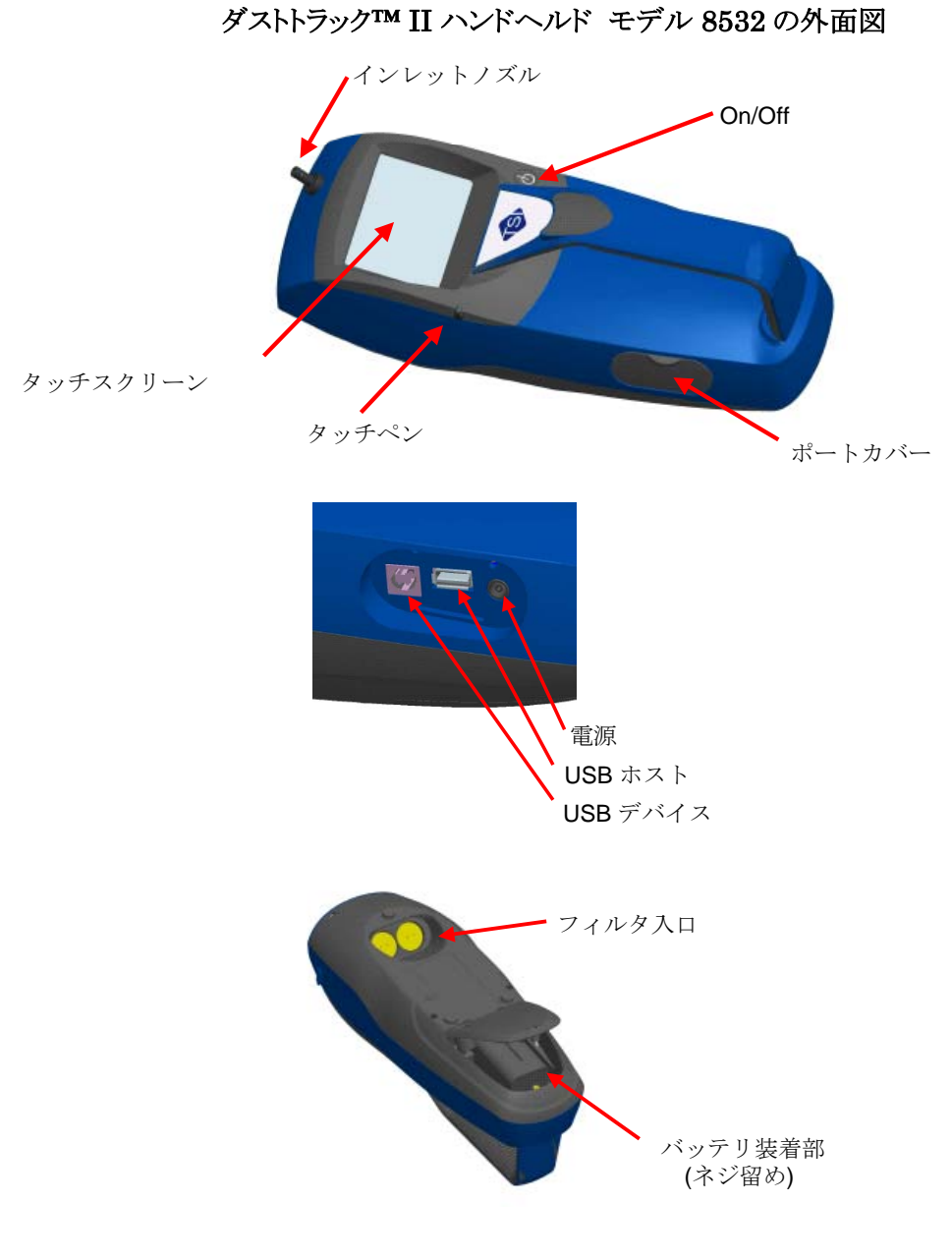

図 1-2: ハンドヘルドの主要点

#### 電源

バッテリまたはAC アダプタの使用により電源が供給されます。

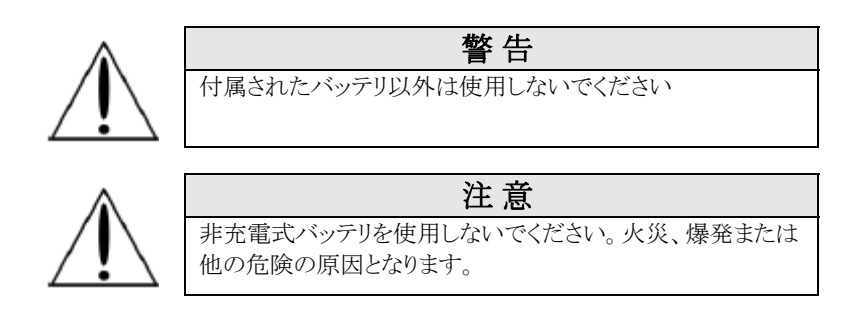

#### デスクトップ (Model 8530/8531) へのバッテリ装着

バッテリカバーを取り外し、1個または2個のバッテリをバッテリスロットに挿入します。バッテリを1個のみ使用する場合は、どちらのスロットにも挿入できます。ラベル側を上向きにし、正しい位置に装着してください。(図 2-1 参照)

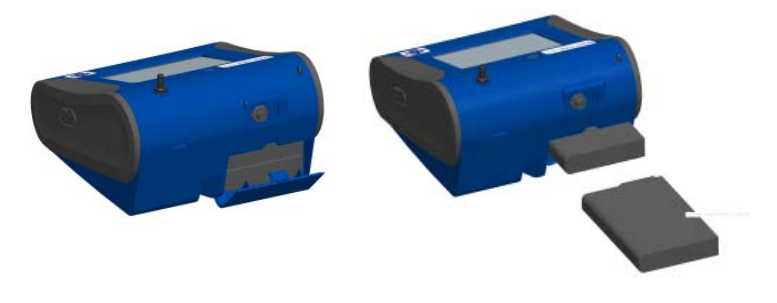

図 2-1: デスクトップ本体へのバッテリ装着

#### ハンドヘルド(Model 8532)へのバッテリ装着

本体の底のネジを緩め、バッテリカバーを取り外してください。真ちゅうコネクタ部を前方にし、バッテリ を正しい位置に置いてください。本体のピンとバッテリ部の穴が合わさるように、バッテリを溝にそって 押し込みます。バッテリカバーを戻し、ネジで固定してください。(図 2・2 参照)

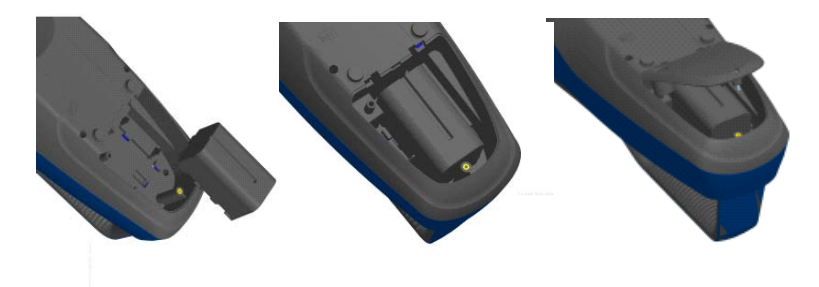

図 2-2: ハンドヘルド本体へのバッテリ装着

#### AC アダプタの使用

AC アダプタを接続した場合、バッテリが装着されていてもバッテリは使用されません。

#### バッテリの充電

この機器は、リチウムイオンバッテリパックで充電されます。本体へバッテリを装着し、本体とACアダプタを接続し、コンセントに差し込み、電源を入れてください。バッテリを充電する場合は、本体を待機

状態にしてください。本体の電源が入っていない、または測定中には、バッテリは充電されません。 バッテリがフル充電になると充電は停止します。

#### インレットノズルキャップ

屋外でダストトラックモニタを使用するときは、インレットノズルキャップは機器に取り付けなければなりません。このキャップは、光がインレットノズルを通過しチャンバーへ入ることを防ぎ、測定結果に影響を与えないようにします。

インレットノズルキャップはインレットノズルへ簡単に差し込むことができます。

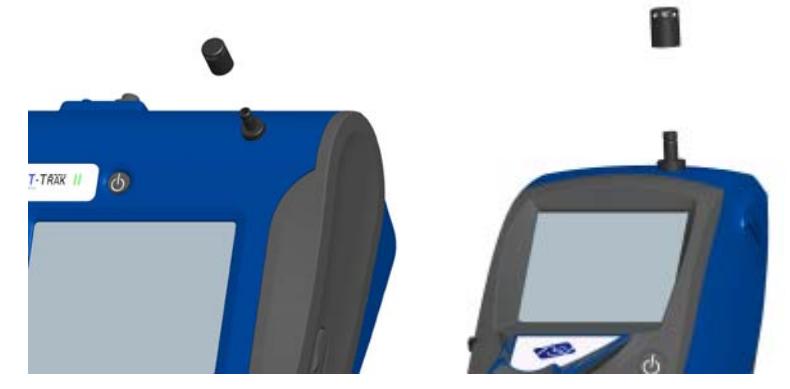

図 2-3: インレットノズルキャップの差し込み

#### インパクターのサイズ選択

インパクターを本体のインレットノズルに取り付けることができます。インパクターのサイズ選択により、 本体に入ってくる粒子のサイズを調整します。PM1、PM2.5、PM4(呼吸器径)、PM10のインパクタ ーから選択できます。インパクターを使用する場合は、正確なカット粒径値にするために、初期設定 値の 3.0L/分で測定しなければなりません。

インパクターはキャップ・密着プレート部・底部キャップの3つの部品から成ります。キャップの選択により、インパクターのカットサイズを決定します。各々のキャップには、サイズ(1 µm・2.5 µm・4.0 µm・10 µm)が記載してあります。密着プレート部と底部はすべてのインパクターサイズに共通です。

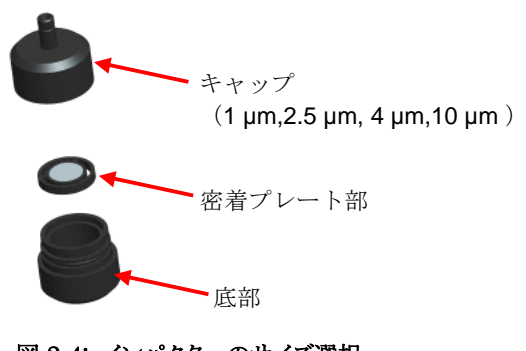

図 2-4: インパクターのサイズ選択

インパクターは、インレットノズルキャップの代わりとして機器に取り付けます。インパクターを使用する 場合は、インレットノズルキャップを使用する必要はありません。密着プレートへの油の差し方につい ては、第4章メンテナンス「インパクターのクリーニングおよびオイル差し」をご参照ください。

#### Dorr-Oliver サイクロン

Dorr-Oliver サイクロンは標準付属品です。Dorr-Oliver サイクロンは 4.0 µm 以上のパーティクル を除去します。Dorr-Oliver サイクロンは本体の後面右上にある青色のクリップに上から下へスライド させて取り付けます。Dorr-Oliver サイクロンからのチューブは、本体のインレットノズルにつなぎます。

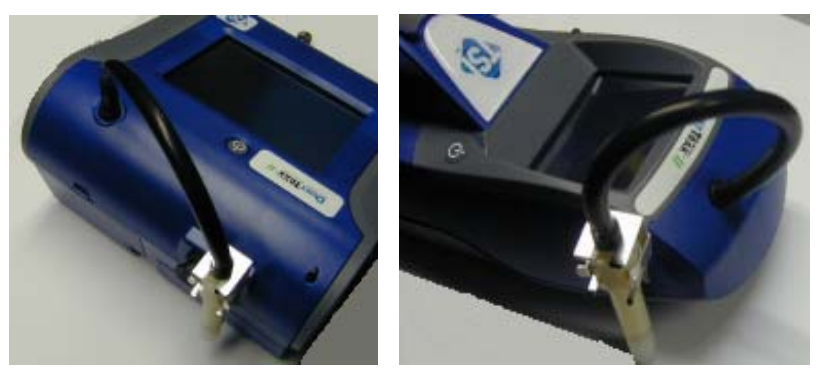

図 2-5: Door-Oliver サイクロンの装着

Dorr-Oliver サイクロンを使用する場合は、インレットノズル付属品(インレットノズルキャップまたはインパクター)は取り外してください。また、4 µm(呼吸器径)の正確なカット粒径値にするために、流量は 1.7L/分に設定してください。流量の変更方法については第3章操作「流量調整」をご参照ください。

#### 機器の設定

ダストトラック II モニタは、コンピュータに接続し、データのダウンロードおよびサンプリングプログラム のアップロードを行うことができます。るために、コンピュータに接続することができます。

#### コンピュータの接続

Microsoft Windows の USB ホストポートとタダストトラックモニタの端にある USB デバイスポートをつ ないでください。

#### データ分析ソフトウェア TRAKPRO™のインストール

TRAKPRO ソフトウェアはダストトラックモニタへのプログラム作成、データのダウンロード、生データと統計記録の閲覧および作成、グラフ作成、TRAKPRO ソフトウェアを使用する他の TSI 機器からの グラフをデータと結合することなどができます。ソフトウェアをインストールし、コンピュータをセットアップ する方法は以下の手順となります。

- 注: TRAKPRO ソフトウェアを使用する場合は、パソコンを立ち上げた状態にしてください。 (USB ポート付パソコンでなければ利用できません。)
- 1. TRAKPRO ソフトウェアを CD-ROM ドライブに挿入してください。インストールスクリーンは、自動的に動き出します。

注:ソフトウェアが2・3分しても自動的に始まらない場合は Windows スタートメニューのマイコンピュータ上に表示されるデバイスより起動させてください。

2. 指示に従ってインストールしてください。

TRAKPRO ソフトウェアには、総合インストール手順書が入っています。インストールを始める前に手順書を印刷することをお勧めします。インストールの間、必要に応じご参照ください。TRAKPRO ソフトウェアの「ヘルプ」ファイルにあります。

#### アナログ/アラーム出力コネクタの接続

アナログ
/アラーム出力ケーブルは、機器横のアラーム出力部に接続します。(デスクトップのみ)

ケーブルは、4本のピン・ミニDINコネクタを含みます。コネクタのピン配列とケーブルの配線は下記 図をご参照ください。

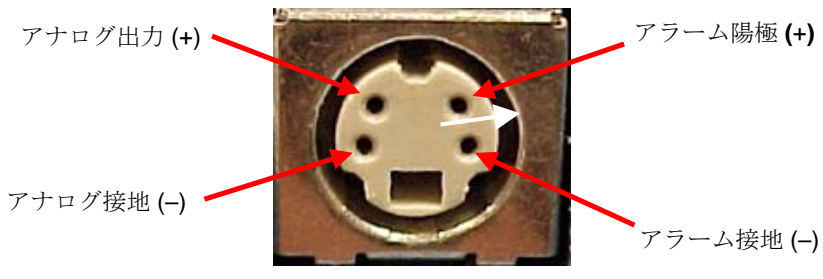

4ピンミニ DIN コネクタ

| ケーブル配線一覧表 |            |
|-----------|------------|
| 茶のワイヤ     | アナログ接地     |
| オレンジのワイヤ  | Analog Out |
| 赤のワイヤ     | アラーム (+)   |
| 白のワイヤ     | アラーム (-)   |
| 黒のワイヤ     | シールド       |

図 2-6: ケーブル配線一覧表

## アナログ出力の配線

システムの仕様:

- 出力電圧: 0~ 5 VDC
- 出力抵抗: 0.01 ohm.
- 最大出力電流: 15 mA.
- 極性要確認

出力ケーブルには、ピン配列配線図について示したラベルがついています。TSI 社製でない追加機器をシステムへ接続するために必要な場合があります。すべての追加機器を決め、使用することは、お客様の責任となります。

## アラームの配線

システムの仕様:

- 最大電圧: 15 VDC (AC 電源禁止)
- 最大電流:1A
- 極性要確認
- アラームシステムにはアースを設置しなければなりません

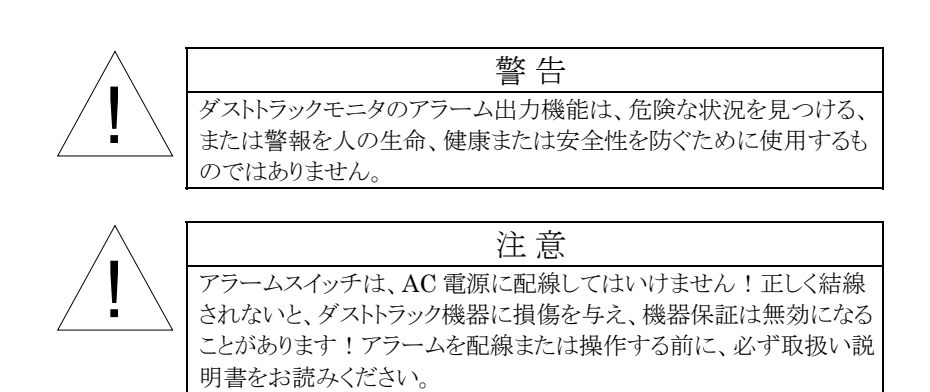

#### はじめに

機器の電源を入れるとスクリーンは TSI ロゴの表示し、その後メインスクリーンに移ります。

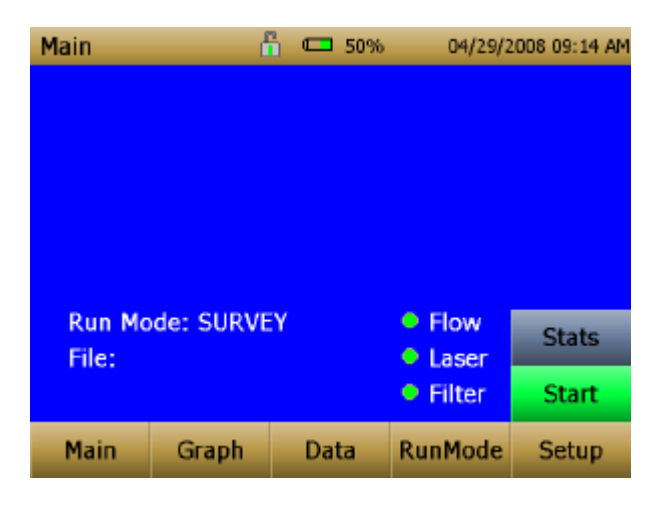

タッチペンまたは指でスクリーンのボタンを押し、メニュー変更を行います。

セットアップメニュー

| Setup    | ĺ                                                                                                    | a<br>D                       | 04/30/2          | :008 09:29 AM |  |  |  |
|----------|----------------------------------------------------------------------------------------------------|------------------------------|------------------|---------------|--|--|--|
| Zero Cal | Serial N                                                                                                    | lumber: 1                    | 0                |               |  |  |  |
| Flow Cal | Model N<br>Firmwa                                                                                                   | Number: 8<br>re Version      | 3530<br>: D00 AD |               |  |  |  |
| User Cal | Calibrat                                                                                                    | Calibration Date: 01/01/2000 |                  |               |  |  |  |
| Alarm    | Cum Mass Conc: 139229.0 mg/m <sup>3</sup><br>Cum Filter Conc: 139229.0 mg/m <sup>3</sup><br>Filter Time: 12/31/1969 |                              |                  |               |  |  |  |
| Analog   |                                                                                                    |                              |                  |               |  |  |  |
| Settings |                                                                                                    |                              |                  |               |  |  |  |
| Main     | Graph                                                                                                    | Data                         | RunMode          | Setup         |  |  |  |
|          |                                                                                                    |                              |                  |               |  |  |  |

セットアップは、セットアップメニュースクリーン左端のメニューボタンに沿って、行います。測定中は、 セットアップメニューへのアクセスはできません。

"Setup"を押すと以下の情報が表示されます。

| Serial Number    | 製造番号             |
|------------------|------------------|
| Model Number     | モデル番号            |
| Firmware Version | 現在のファームウェアのバージョン |
| Calibration Date | 最後に校正をした日付       |
| Pump Run Time    | ポンプ稼働時間          |

| Cum Mass Conc   | 重量·累積          |
|-----------------|----------------|
| Cum Filter Conc | フィルタ重量累積       |
| Filter Time     | 最後にフィルタを交換した日付 |

ゼロ調整

| Setup - Ze | eroCal 🛛 🖞                               | ì     | 04/30/2  | 008 09:30 AM |  |  |
|------------|------------------------------------------|-------|----------|--------------|--|--|
| Zero Cal   | Attach the Zero filter and press 'START' |       |          |              |  |  |
| Flow Cal   | to start ti                              |       | process. |              |  |  |
| User Cal   |                                          | Start |          |              |  |  |
| Alarm      | Start                                    |       |          |              |  |  |
| Analog     |                                          |       |          |              |  |  |
| Settings   |                                          |       |          |              |  |  |
| Main       | Graph                                    | Data  | RunMode  | Setup        |  |  |

ゼロ調整は使用前に、毎回必ず行ってください。その際ゼロフィルタを装着してください。

決して、ゼロフィルタを取り付けずにゼロ調整を行わないでください。

- 1. "Zero Cal"ボタンを押してください
- 2. ゼロフィルタを取り付けてください
- 3. "Start"ボタンを押すとゼロチェックが始まります。
- 4. カウントダウンが始まり残りのチェック時間を表示します。終了後、スクリーンは"Zero Cal Complete"と表示します。
- 5. ゼロフィルタを取り外してください。

機器はゼロ調整され、使用の準備完了の状態となります。

#### 流量調整

| Setup - Fl | ow Cal 🛛 🔓              |          | 04/30/2    | 2008 09:32 AM |
|------------|-------------------------|----------|------------|---------------|
| Zero Cal   | Use Up or<br>the flow r | Down arr | ow keys to | change        |
| Flow Cal   | die now n               | acc.     |            |               |
| User Cal   | 1.00                    | Undo     | Save       |               |
| Alarm      |                         |          |            |               |
| Analog     | •                       |          |            |               |
| Settings   |                         |          |            |               |
| Main       | Graph                   | Data     | RunMode    | Setup         |

流量を調整することができます。初期設定値は 3L/分です。その内 2L/分の流量は、エアロゾル流量 で測定され、残り 1L/分の流量は、フィルタで分流され、シースエアーとして使用されます。 "Flow Cal" ボタンを押すと、ポンプは自動的に動き出します。

- 1. 流量計をインレットノズルに取り付けてください。流量測定装置として石鹸膜流量計、マスフローメ ーター、ドライピストン、ロータメーター等を使用できます。
- 2. 上▲/下▼ボタンを押し流量を設定してください。各々の上▲/下▼ボタンは、約1%ずつ流量 を変更します。ボタンを押す毎にポンプは新しい流量に変更されます。
- 3. 流量を設定したら"save"を押してください。"undo"を押すと出荷時の設定値に戻ります。

#### ユーザー校正

|   | Setup - Us | ser Cal 🛛 🧯           | ì         | 04/30/2 | 008 09:36 AM |
|---|------------|-----------------------|-----------|---------|--------------|
|   | Zero Cal   | UC1*                  |           |         |              |
|   | Flow Cal   | UC1<br>UC2            |           |         |              |
| - | User Cal   | UC4                   |           |         |              |
|   | Alarm      | UC6<br>UC7            |           |         |              |
|   | Analog     | UC8<br>User Cal       | 9         |         |              |
|   | Settings   | User Cal<br>Factory ( | 10<br>Cal |         |              |
|   | Main       | Graph                 | Data      | RunMode | Setup        |

ユーザー校正では、校正名称を10件まで保存して使用することができます。現在使用中のユーザー校正には、アスタリスク「\*」で示されます。

それぞれのユーザー校正には、下記3つの項目(ユーザー名称、校正係数、ユーザー校正の On/Off)を設定することができます。

| Setup - Us | ser Cal 🛛 🧯         | 1                        | 04/30/2 | 008 09:38 AM |
|------------|---------------------|--------------------------|---------|--------------|
| Zero Cal   | UC1*                |                          |         |              |
| Flow Cal   | Name: U<br>Name: U  | C1                       |         | *            |
| User Cal   | Photome<br>User Cal | tric: 1.0<br>[On,Off]: ( | On      |              |
| Alarm      |                     |                          |         |              |
| Analog     |                     |                          |         |              |
| Settings   |                     |                          |         |              |
| Main       | Graph               | Data                     | RunMode | Setup        |

| Name              | ユーザーは校正名称を変更ことができます。                |
|-------------------|-------------------------------------|
| 名称                |                                     |
| Photometric       | アリゾンナテストダストを基準にした工場校正を、実際のエアロゾル基準での |
| フォトメトリック          | 校正へ変更する方法。下記を参照してください。              |
| Size Corr         | アリゾンナテストダストを基準にした工場校正を、実際のエアロゾル基準での |
| 粒径補正              | 校正へ変更する方法。下記を参照してください。              |
| User Cal [on,off] | "On"を選択すると、現在のユーザー校正を起動させ、前に選択したユーザ |
| ユーザー校正            | 一校正は終了します。                          |

#### フォトメトリックの校正係数

データを記録出来る機能を持つダストトラックモニタは、ほとんどのケースにおいて、時間とともに異なるプロセスに対して、エアゾロル変化の濃度を知るための情報を享受します。ISO 12103-1 吸入粒子での工場校正である A1 試験ダストは、多種多様な周囲環境におけるエアロゾルを代表しております。 光学的重量測定は粒径及び物質の特性に依存しており、独自のエアロゾルを使用してのユーザー校正は、回を重ねる毎に正確性を増します。

エアロゾル特定のフォトメトリック校正では、測定したいエアゾロルの真の重量濃度(例えば重量分析) を決定します。真の重量濃度は、エアロゾルのユーザー校正係数を計算するのに使用されます。一度 ユーザー校正を使用すると、同じエアロゾル測定を行う毎に、その係数を利用することができます。

#### 特定のエアロゾルに対する校正係数の決定

ダストトラック II は、ISO 12103-1 の A1 試験ダストの吸入粒子を使用して校正しています。ユーザ ー校正係数を調節することにより、どの様なエアゾロルでも簡単に校正することができます。ダストトラッ クのユーザー校正係数は、A1 試験ダストに対して 1.00 に設定しています。以下の手順は、特定のエ アロゾルに対する校正係数の決定する方法です。1.00 の値を使用すれば、工場校正の値へ戻ります。

新しい校正係数の決定には、正確にエアゾロル(以下参照機器と記載する)の濃度を測る何らかの方 法を必要とします。それは不揮発性のエアロゾルに限られていますが、重量分析は最高の選択です。 デスクトップに装着されている37mmの内部フィルタカートリッジは、参照粒径重量のサンプルを集め るのに使用することができます。

正確な校正を行うためには、ダストトラックと比較用測定器を同時に、エアロゾル濃度の測定をしなければなりません。

- 1. ダストトラックのゼロチェックを行います。
- 2. マニュアルモードに設定します。(第3章「マニュアルモード」参照)
- 3. 記録間隔時間を設定します。通常は1分("01:00")に設定することが望ましいです。
- 4. ダストトラックと比較用測定器を同じ場所に設置します。デスクトップに装着されている 37mm の 内部フィルタカートリッジは、重量の参照のために量られる粒子の収集に使用することができま
- 5. 2台の測定器を同時に測定開始します。
  - 注: サンプリング時間を長くすると精度が向上します。サンプリング時間は、比較用測定器お よびエアゾロルの種類によって異なります。精度の高い重量分析を行うには、時間をかけ てフィルタカセットに十分なエアゾロルを集積してください。サンプリング時間については、 使用する比較用測定器の取扱説明書をご覧ください。
- 6. 2台の測定器を同時にサンプリング終了します。
- 7. ダストトラックの平均濃度を記録します。これは、サンプル平均値を Data スクリーン上で見ることに

により記録されます。(データ表示は、第3章「データ表示」参照)

- 8. 比較用測定器から質量濃度を mg/m3 単位で決定してください。重量サンプリング」とは重量分布 を表します。
- 9. 新しい校正値"NewCal"を以下の方式を用いて計算してください:

新校正値 = 
$$\left( \frac{参照濃度}{ダストトラック濃度} \right) \times 現校正値$$

10. ユーザー校正からフォトメトリックを選択します。そして"NewCal"分析に入ります。

| Setup - User Cal 🔓 |       |         | 04/30/2 | 008 09:40 AM |       |
|--------------------|-------|---------|---------|--------------|-------|
| Zero Cal           | UC1*  |         |         |              | •     |
| Flow Cal           | Photo | metric: | 1.0     |              | *     |
| User Cal           | 1.0   |         |         | Undo         | Save  |
| Alarm              | 7     | 8       | 9       |              |       |
|                    | 4     | 5       | 6       |              |       |
| Analog             | 1     | 2       | 3       |              |       |
| Settings           | 0     |         | <       |              |       |
| Main               | Graph | C       | )ata    | RunMode      | Setup |

#### アラーム

機器の読み値がセットポイントより高くなった場合のために、アラームを設定することができます。

| Setup - Al | arm 🖞                  | 1                          | 01/02/2                  | 006 00:00 |
|------------|------------------------|----------------------------|--------------------------|-----------|
| Zero Cal   | AlarmTo                | tal                        |                          | •         |
| Flow Cal   | Alarm Se<br>Alarm Se   | tpoint [mg                 | /m³]: 1.00<br>/m²]: 1.00 | •         |
| User Cal   | Audible [<br>Relay [O  | On,Off]: C<br>n,Off]: Off  | )ff                      |           |
| Alarm      | Visible [(<br>STEL [Or | Dn,Off]: Or<br>1,Off]: Off | ו                        |           |
| Analog     |                        |                            |                          |           |
| Settings   |                        |                            |                          |           |
| Main       | Graph                  | Data                       | RunMode                  | Setup     |

| Alarm Setpoint [mg/m³]          | アラームセットポイントとは、アラームを作動させる濃度重量のことで                          |
|---------------------------------|-----------------------------------------------------------|
| (アラームセットポイント)                   | す。濃度重量が設定値を超えた時、アラームが作動します。                               |
| Audible [On, Off]               | "Audible"を"On"に設定すると、アラームレベルが達したとき、また超                    |
| (警報オン)                          | えたときに、警報を作動させます。                                          |
| <b>Relay [On, Off]</b><br>(リレー) | "Relay"を"On"に設定すると、アラームレベルが達したとき、また超えたときに、リレースイッチを終了させます。 |
| <b>Visible [On, Off]</b>        | "Visible"を"On"に設定すると、アラームレベルが達したとき、また超                    |
| (アイコン表示)                        | えたときに、タイトルバーにアラームアイコン <mark>ゴ</mark> を表示します。              |
| <b>STEL [On, Off]</b><br>(ステル)  | "STEL"を"On"に設定すると、アラームレベルが達したとき、また超えたときに、STEL データは集められます。 |
|                                 | Model 8530と8531 のデスクトップのみ STEL 選択が可能です。<br>下記 STEL アラーム参照 |

#### STEL アラーム

STEL は、短時間暴露限界値を表します。STEL 警報を選択すると、機器は選択した記録間隔とは 独立して、秒単位でデータを調べます。 重量が STEL 制限を上回ると、STEL はトリガーされ、次の 関連する行為がとらわれます。

| STEL indicator | STEL 表示 |
|----------------|---------|
| (ステル表示)        | STEL    |

|                                     | メインスクリーンに赤色で表示されます。                                                                                                    |
|-------------------------------------|----------------------------------------------------------------------------------------------------|
| <b>Data</b><br>(データ)                | データは、15分間、1分間隔で記録を取ります。このデータは<br>STEL_XXX という名前をつけられる別々のファイルに保存されま<br>す。XXX は記録されたデータファイルと適合します。機器は、選択さ<br>れた記録間隔で重量濃度を記録し続けます。 |
| STEL Alarm repeat<br>(STELアラームリピート) | 15 分間後、あるいはサンプリング終了後に STEL 限界を超えている<br>場合は、さらなる STEL ファイル作成されます。                                                                |

## アナログ

|   | Setup - A | nalog 🖞              | 1                        | 04/30/2                | 008 09:55 AM |
|---|-----------|----------------------|--------------------------|------------------------|--------------|
|   | Zero Cal  | Analog C             | out [On,Off              | ]: On<br>]: On         |              |
|   | Flow Cal  | Output S<br>Lower Li | etting [V,n<br>mit [ma/m | nA]: 0-5 V<br>31: 22.3 |              |
|   | User Cal  | Upper Lir            | nit [mg/m                | ²]: 102                |              |
|   | Alarm     |                      |                          |                        |              |
| - | Analog    |                      |                          |                        |              |
|   | Settings  |                      |                          |                        |              |
|   | Main      | Graph                | Data                     | RunMode                | Setup        |

アナログ設定スクリーンでは、アナログ出力ポートで動かすためのパラメータを設定します。 (8530/8531 デスクトップモデルのみ)

| Analog out [On, Off]             | アナログ出力スイッチ                                  |
|----------------------------------|---------------------------------------------|
| (アナログ出力)                         |                                             |
| Size Fraction                    | アナログ出力粒子設定                                  |
| (粒子サイズ設定)                        |                                             |
| Output Setting [V, mA]           | $0 \sim 5 V \ge 4 \sim 20 m A$ の間で選択してください。 |
| (出力設定)                           |                                             |
| Lower Limit [mg/m <sup>3</sup> ] | 最大重量濃度チャンネルは 0V または 4mA                     |
| (最小リミット値)                        |                                             |
| Upper Limit [mg/m <sup>3</sup> ] | 最大重量濃度は 5V または 20mA                         |
| (最大リミット値)                        |                                             |

| Setup - Se   | ettings 🖞     |          | 04/30/2 | 008 09:59 AM |
|--------------|---------------|----------|---------|--------------|
| Zero Cal     | Date Tim      | ie<br>Io |         | •            |
| Flow Cal     | IP<br>Display | e        |         |              |
| User Cal     | Touch Ca      | al       |         |              |
| Alarm        |               |          |         |              |
| Analog       |               |          |         |              |
| <br>Settings |               |          |         |              |
| Main         | Graph         | Data     | RunMode | Setup        |

"Settings"では基本的な単位パラメータを設定します。

| <b>Date Time</b><br>(日時)         | Date Time Current Date: 04/30/2008 mm/dd/yy Current Date: 04/30/2008 mm/dd/yyyy Current Time: 09:59:48 hh:mm:ss Date Format []: mm/dd/yyyy Time Format []: AM/PM                                                                                                    |
|----------------------------------|----------------------------------------------------------------------------------------------------|
|                                  | セット現在の日付、および現在の日付/時間のフォーマット。時間は、12時間<br>表示または24時間表示のどちらかで設定することができます。日付の表示<br>は、年/日/月の"yyyy/dd/mm"、年/月/日の、日/月/年の"dd/mm/yyyy"、<br>月/日/年の"mm/dd /yyyy"の4種類から選択します。                                                                                                    |
| <b>IP</b><br>(アイピー)              | IP       ・         IP: Dynamic       ・         IP: Dynamic       ・         IP Address: 192.168.000.125       ・         Sub Net Mask: 255.255.255.000       ・         IP パラメータをイーサネットポートに設定します。(デスクトップモデルのみ)       ・         IP 方法は、スタティック"Static"またはダイナミック"Dynamic"を設定できます。       ・         スタティック IP では、IP アドレスとサブネットマスクを、設定することができます。       ・         エア記「IP 注」参照       ・ |
| <b>Background</b><br>(背景)        | Display     ・       Display: Blue     ・       Display: Blue     ・       背景色は青か白に設定できます。                                                                                                    |
| <b>Touch Cal</b><br>(タッチスクリーン調整) | Touch Cal Press 'Start' to start the touch screen calibration process. Start "Start"を押すとタッチスクリーン調整が始まります。                                                                                                    |

IP 注: 設定をダイナミックまたはスタティックに変更した後は、本体を再起動しなければなりません。 ダイナミックモードでは、単位は割り当てられた(再起動された後に)IP を表示します。

#### ランモード

| RunMode | ć     | ì    | 04/30/2 | 008 08:30 AM |
|---------|-------|------|---------|--------------|
| SURVEY  |       |      |         | •            |
| SURVEY  |       |      |         |              |
| MANUAL  |       |      |         |              |
| LOG MOI | DE 1  |      |         |              |
| LOG MOI | DE 2  |      |         |              |
| LOG MOI | DE 3  |      |         |              |
| LOG MOI | DE 4  |      |         |              |
| LOG MOI | DE 5  |      |         |              |
|         |       |      |         |              |
|         |       |      |         |              |
|         |       |      |         |              |
| Main    | Graph | Data | RunMode | Setup        |
|         |       |      |         |              |
|         |       |      |         |              |
|         |       |      |         |              |

ランモードタブでは、サンプリングモードオプションを設定できます。

サンプリングモードオプションは、サーベイモード、マニュアルログとログモードを含みます。(図 1-5)

| Survey                      | 継続的にリアルタイム測定を行いますが記録はされません。                         |
|-----------------------------|-----------------------------------------------------|
| (サーベイ)                      |                                                     |
| Manual                      | 記録サンプリング時間を手動で設定します。                                |
| (マニュアル)                     |                                                     |
| <b>Log Modes</b><br>(記録モード) | 記録モードでは指定した時間に機器を開始および停止し、同じテスト間隔<br>で複数のテストを実行します。 |

サーベイモード

| RunMode            | đ                        |            | 04/30/2 | 008 08:30 AM |
|--------------------|--------------------------|------------|---------|--------------|
| SURVEY             |                          |            |         | -            |
| Time Co<br>Time Co | nstant: 10<br>nstant: 10 | sec<br>sec |         | ¥            |
|                    |                          |            |         |              |
|                    |                          |            |         |              |
|                    |                          |            |         |              |
| Main               | Graph                    | Data       | RunMode | Setup        |
|                    |                          |            |         |              |
|                    |                          |            |         |              |

| Time Constant | 時定数は1から60秒までの間で、メインスクリーンのアップデート速度を |
|---------------|------------------------------------|
| (時定数)         | 設定することができます。                       |
|               | 時定数はメインスクリーンに表示されるデータの平均時間であり、マニュア |

| ルまたはプログラムログモードで記録されたデータとの関連はありませ |
|----------------------------------|
| $\mathcal{N}_{\circ}$ .          |

```
マニュアルモード
```

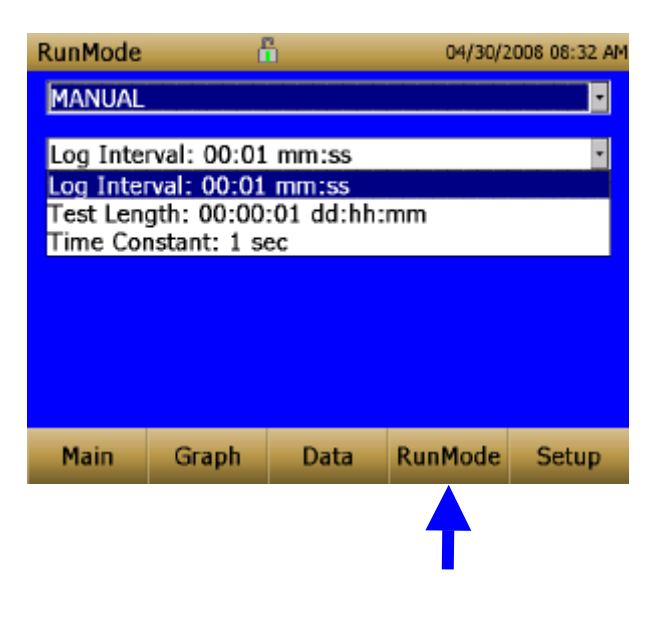

| <b>Log Interval</b><br>(記録間隔) | 1 秒から 60 分 59 秒までの間で測定値を記録する時間の周期を設定します。                                 |  |
|-------------------------------|--------------------------------------------------------------------------|--|
| Test Length                   | 1分から設定することができます。                                                         |  |
| (テスト時間)                       |                                                                          |  |
| Time Constant                 | 時定数は1から60秒までの間で、メインスクリーンのアップデート速度を                                       |  |
| (時定数)                         | 設定することができます。                                                             |  |
|                               | 時定数はメインスクリーンに表示されるデータの平均時間であり、マニュア<br>ルまたはプログラムログモードで記録されたデータとの関連はありません。 |  |

マニュアルモードでは、データは"Manual\_001" "Manual\_002"というように整数順に名前をつけて保存されます。

#### 記録モード(1-5)

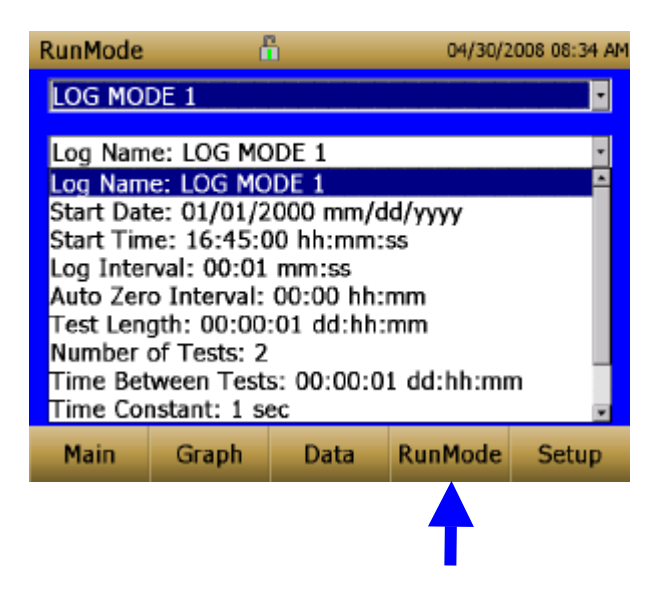

| Log Name           | 記録名称は上下キーパットを使用し、データファイル名称を選択します。                             |
|--------------------|---------------------------------------------------------------|
| (記録名)              |                                                               |
| Start Date         | 開始日を設定します。                                                    |
| (開始日)              |                                                               |
| Start Time         | 開始時間を設定します。                                                   |
| (開始時間)             |                                                               |
| Log Interval       | 1 秒から 60 分 59 秒までの間で測定値を記録する時間の周期を設定し                         |
| (記録間隔)             | ます。                                                           |
| Auto Zero Interval | Auto-Zero アクセサリを使ってのゼロ調整時間。(モデル 8530と8531                     |
| (自動ゼロ調整時間)         | のデスクトップのみ)                                                    |
| Test Length        | 1分からデータ記憶の制限まで。                                               |
| (テスト時間)            |                                                               |
| Number of Tests    | 1~999                                                         |
| (テスト回数)            |                                                               |
| Time between Tests | テストの間の時間(1分~30日),                                             |
| (テストの間の時間)         | 休止時間                                                          |
| Time Constant      | 時定数は1から60秒までの間で、メインスクリーンのアップデート速度                             |
| (時定数)              | を設定することかでさます。                                                 |
|                    | 時定数はメインスクリーンに表示されるデータの平均時間であり、マニュ                             |
|                    | / パルまたはノロクラムロクモートで記録されたアータとの関連はありませ                           |
|                    |                                                               |
| Use Start Date     | 使用スタート日を設定する場合は"Yes"を選択しスタート日を設定しま<br>す 説字しない担合は"No"な翌知してください |
| (使用スタート日)          | 9。 政圧しない場合は INO を選択してください。                                    |
| Use Start Time     | 使用スタート時間を設定する場合は"Yes"を選択しスタート時間を設定し                           |
| (使用スタート時間)         | ます。設定しない場合は"No"を選択してください。                                     |

記録モードでは、データは"LogName\_XYZ"というように名前をつけて保存することができます。

## ダスト濃度測定

測定は、メインスクリーンで開始およびコントロールを行います。

測定値を始める前に、機器は"Setup"スクリーンでゼロ調整を行わなければなりません。ランモードは "RunMode"スクリーンから選択します。

| Main             | ć        |      | 04/24/2008 13:10                          |       |  |
|------------------|----------|------|-------------------------------------------|-------|--|
|                  |          |      |                                           |       |  |
|                  |          |      |                                           |       |  |
|                  |          |      |                                           |       |  |
|                  |          |      |                                           |       |  |
| Run Mo           | de: MANU | AL   | • Flow                                    | Stats |  |
| File: MANUAL_065 |          |      | <ul> <li>Laser</li> <li>Filter</li> </ul> | Ctart |  |
|                  |          |      | Fliter                                    | Start |  |
| Main             | Graph    | Data | DunMada                                   | Cotup |  |

機器の電源を入り、ダスト濃度測定を行っていない時でも、スタートボタンは緑に表示しますが、ポンプは作動していません。測定する場合は、緑のスタートボタンを押してください。

測定中は、スクリーンにはリアルタイムでダスト濃度を表示します。

#### スクリーン表示の詳細

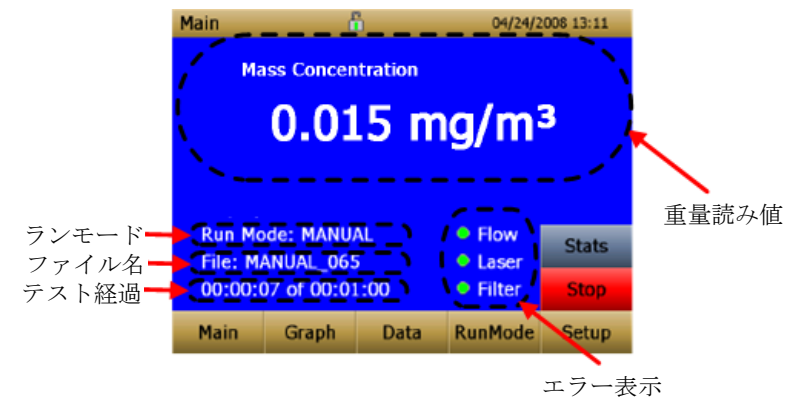

| Mass Reading           | 測定値を表示します。                                |
|------------------------|-------------------------------------------|
| (重量読み値)                |                                           |
| Run Mode Region        | "RunMode"スクリーンから選択したランモードを表示します。          |
| (ランモード)                |                                           |
| File Name Region       | データが現在保存されているファイル名を表示します。                 |
| (ファイル名)                |                                           |
| Test Progress Region   | テストの経過時間を表示します。                           |
| (テスト経過表示)              |                                           |
| Error Indicator Region | 機器の現在の状態を表示します。                           |
| (エラー表示)                | STEL:測定中は表示(デスクトップのみ)                     |
|                        | Flow:流量装置の状態                              |
|                        | Laser:レーザの状態                              |
|                        | Filter:フィルタの状態                            |
|                        | これらのエラー状況の分析は、第5章のトラブルシューティングをご覧<br>ください。 |

#### 測定結果

"Stats"ボタンを押すと、測定結果表示サイズが小さくなり、統計処理データはスクリーン右上部に表示されます。

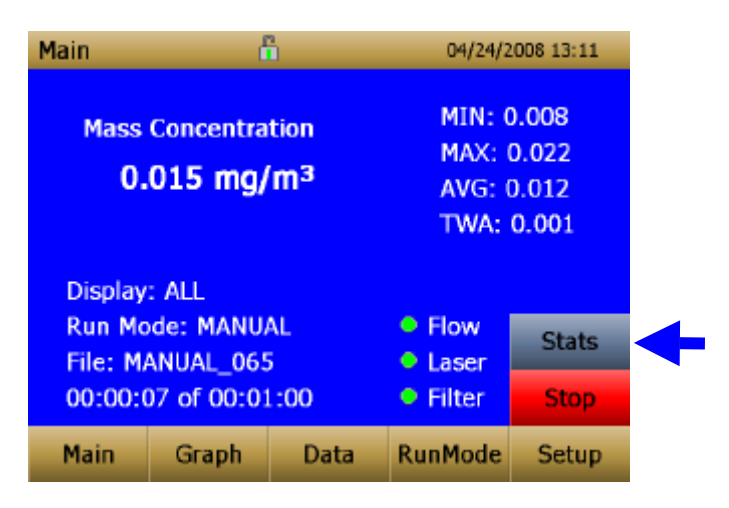

#### グラフ表示

測定中に"Graph"ボタンを押すと、グラフ形での測定結果を表示します。

- サーベイモードの間、5分間のリアルタイムデータがグラフ表示されます。
- 記録モードの間、全ての記録測定時間がグラフに表示されます。

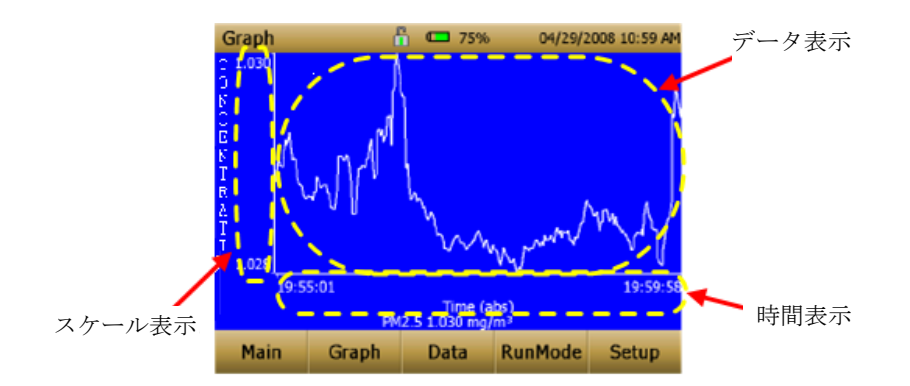

| <b>Time Display</b><br>(時間表示)    | グラフの Time x軸ラベルを押すことにより、Time(s)、Time(abs)と<br>Fime(rel)のスイッチを切り替えます。 |  |  |
|----------------------------------|----------------------------------------------------------------------|--|--|
|                                  | Time(s):最初の記録された時から最後に記録された時までの時間                                    |  |  |
|                                  | Time(rel):ゼロから最後に記録された時までの時間                                         |  |  |
|                                  | Γime(abs):最初に記録された時から停止した時までの時間                                      |  |  |
| <b>Scale Display</b><br>(スケール表示) | "Scale Display"を押すごとに、Y軸に自動スケールとユーザースケールを<br>選択することができます。            |  |  |
|                                  | Graph Config ≥<br>□ Avg<br>□ TWA<br>OK                               |  |  |

| Data Region | データを押すごとに、"TWA"または"Avg" (Average Line)を選択します。           |
|-------------|---------------------------------------------------------|
| (データ表示)     | Min -0.0 A                                              |
|             | I Auto Scale                                            |
|             | OK                                                      |
|             |                                                         |
|             | TWA:加重平均データはグラフ第二線として表示されます。テスト時間が<br>15分以内の場合は表示されません。 |
|             | Avg:測定平均データはグラフの第二線をして表示されます。                           |

グラフモード中、"Main"ボタンを押すと、メインスクリーンに戻ります。

## データ表示

"Data"ボタンを押すと、データファイルリストが表示され、見ることができます。

| Data                                               |      | 6                                                                              |                     | C 66% | 04/29/2 | 2008 02:09 PM |  |
|----------------------------------------------------|------|--------------------------------------------------------------------------------|---------------------|-------|---------|---------------|--|
| Filename<br>MANUAL_060<br>MANUAL_064<br>MANUAL_065 |      | Date/Time<br>04/24/2008 02:43 AM<br>01/01/2006 01:57 PM<br>04/24/2008 06:11 AM |                     |       |         |               |  |
| LM1_067                                            |      |                                                                                | 04/24/2008 06:15 AM |       |         |               |  |
| MANUAL_060                                         |      | L_060                                                                          |                     | MTNL  | 4 754   |               |  |
| AVG: 1.763<br>TWA: 0.004                           |      | .004                                                                           | MAX: 1.780          |       |         | Save All      |  |
|                                                    |      |                                                                                |                     |       |         | Delete        |  |
|                                                    | Main | Graph                                                                          |                     | Data  | RunMode | Setup         |  |

| Select File<br>(選択ファイル)           | スクリーン右側の矢印キーで上下スクロールをし、表示したいデータファイル<br>を選択します。  |  |
|-----------------------------------|-------------------------------------------------|--|
| Data Statistics                   | 選択したファイルの統計                                     |  |
| (データ統計)                           | <ul><li>o ファイル名</li><li>o 平均値</li></ul>         |  |
|                                   | o TWA サンプル                                      |  |
|                                   | 。 サンプル最大値                                       |  |
|                                   | サンプル最少値                                         |  |
| <b>Save All Button</b><br>(保存ボタン) | USBメモリヘデータをダウンロードします。USBポートにUSBメモリを取り<br>付けます。  |  |
| Delete Button                     | 現在ハイライトされたファイルを削除します。                           |  |
| 削除ボタン                             |                                                 |  |
| <b>Graph Button</b><br>グラフ表示ボタン   | データファイルがハイライトされる間に"Graph"ボタンを押すとグラフが表示<br>されます。 |  |

## タイトルバー

タイトルバーは、一般の機器情報を表示します。

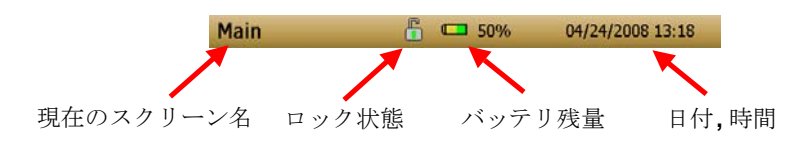

| Current Screen      | 現在表示されているスクリーンのタイトル名。                                                                                  |  |  |  |
|---------------------|----------------------------------------------------------------------------------------------------|--|--|--|
| 現在のスクリーン名           |                                                                                                    |  |  |  |
| Instrument Lock     | タッチスクリーンのロック状態を表示します。                                                                                  |  |  |  |
| ロック状態               | ロック解除: 🔒                                                                                               |  |  |  |
|                     | ロック : 🔒                                                                                                |  |  |  |
|                     | タッチスクリーンのロックまたはロック解除を行う場合は、タイトルバーのロック<br>アイコンを1回タッチし、その後すぐにスクリーン名の上" <b>Main</b> "を素早く3<br>回タッチしてください。 |  |  |  |
| Battery Status      | バッテリ残量(%)および充電状態を表示します。                                                                                |  |  |  |
| バッテリ残量              | Show the current % life of the battery and show if the battery is currently being charged:             |  |  |  |
|                     | 充電中:  てイコンの黄色部分は未充電量を表示します)                                                                            |  |  |  |
|                     | バッテリ残量: 🛄 (アイコンの透明部分は使用済バッテリ量を表示します)                                                                   |  |  |  |
| Data and Time       |                                                                                                    |  |  |  |
| Date and Time       | 現在の日付と時間を示します。                                                                                         |  |  |  |
| Date and Time<br>日時 | 現在の日付と時間を示します。                                                                                         |  |  |  |
| 日時<br>Alarm         | 現在の日付と時間を示します。<br>機器がアラーム状態にある場合は、アラームアイコン <b>ゴ</b> が表示されます。                                           |  |  |  |

## 第4章 メンテナンス

ダストトラック II エアロゾルモニタは、下記の範囲内で、メンテナンスを行うことができます。それに加えて TSI 社では一年に一度の工場での校正を推奨しています。有償校正は、機器を調整し、校正された機器に NIST トレーサブル証明書を付けて返送します。この毎年の校正により、正確な計測を維持することができます。

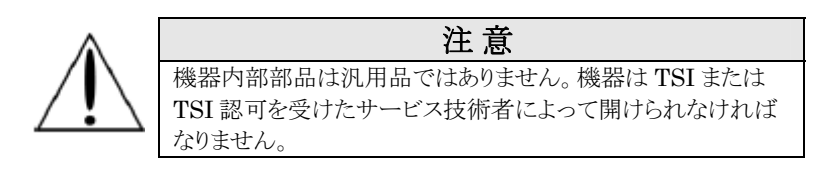

#### メンテナンス周期

ダストトラック II エアロゾルモニタは 定期的なメンテナンスが必要です。表 4-1 は推奨されるメンテナンス周期が記載してあります。

ダストトラックは使用頻度、あるいは機器を通過したエアロゾル量(測定量)によってメンテナンスを行う 必要があります。例えば、吸引ノズルのクリーングは1mg/m³濃度のエアロゾルを350時間サンプリ ングした後に行うよう推奨しています。つまり1mg/m³で350時間ということは、0.5 mg/m³で700時 間、2 mg/m³で175時間のエアロゾル量と同量ということになります。

#### 表 4-1 推奨メンテナンス周期

| 項目                     | 周期                                                       |
|------------------------|----------------------------------------------------------|
| ゼロチェック                 | 使用前                                                      |
| インレットノズルのクリーニング        | 1 mg/m <sup>3*</sup> の平均濃度で 350 時間ごと                     |
| 2.5 µm 校正インパクターのクリーニング | 使用前.                                                     |
| 内部フィルタの交換              | 1 mg/m³*の平均濃度で 350 時間ごとか スクリーンに<br>フィルタエラーのメッセージが表示されたとき |
| メーカーでのクリーニングと校正        | 年一回                                                      |

ダストトラックにはクリーニング後に吸引したエアロゾルダストが蓄積されています。内部のフィルタ交換が必要なときは、フィルタエラー表示が緑色から赤色に変更します。

ゼロチェックは、ダストトラックを使用する前、または長期試験前、あるいは使用する環境が急変する場合等に行ってください。環境の変化の例をしては、80℃以上の温度差や高濃度から低濃度へのエアロゾルの変化などがあります。

## ゼロ調整

1. ゼロフィルタを機器のインレットノズルへ取り付けます。

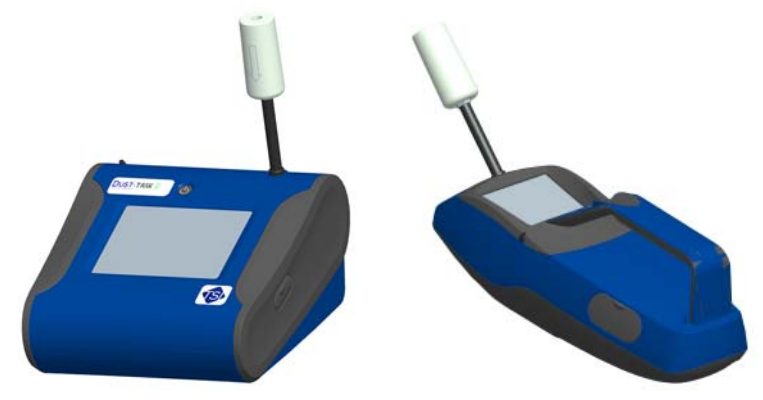

図 4-1: インレットノズルへのゼロフィルタの取り付け

2. 本マニュアル第3章操作に記述される『ゼロ調整』に従ってください。

## インレットノズルのクリーニング

インレットノズルは表 4-1の推奨メンテナンス周期に基づいてクリーニングする必要があります。

- 1. 機器の電源を切ります。
- 2. インレットノズルを回しながら取り外します。(図 4-2 参照)

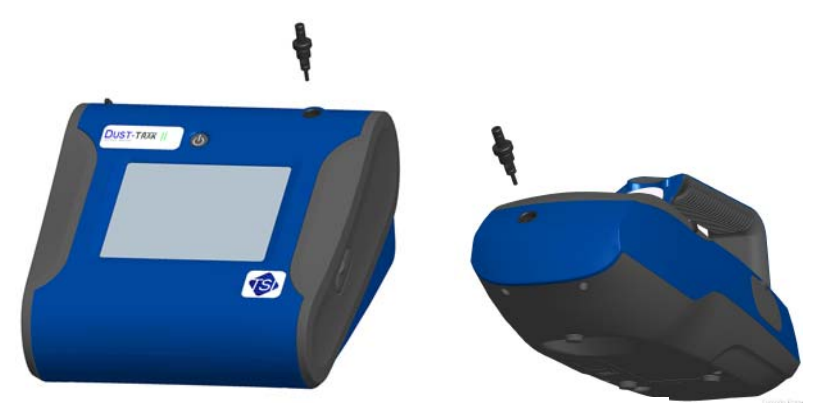

図 4-2: インレットノズルの取り外し

- 3. 吸気口をきれいにしてください。綿綿は、吸気口外側のクリーニングに用いられます。綿棒を水または薄めた溶媒(例えばイソプロパノール)で湿らせます。サンプルチューブの内部は、水または薄めた溶媒で湿らせた小さなブラシを使用してクリーニングし、圧縮空気で水気を吹き飛ばすなどの方法でチューブを乾燥させ、完全に乾いた状態にしてください。ダストトラックモニタ吸気口に粒子を吹きつけないように注意してください。
- 4. インレットノズルを回しながら(手でしっかりと固定)機器に取り付けます。

### インパクターのクリーニングとオイル差し

校正インパクターは、機器の上で標準校正(サイズ補正)を実行するために毎回使用前にクリーニング しなければなりません。

- 1. インパクターを回してはずし、インパクタープレートを取り出します。
- 薄い溶媒で湿らせたきれいなブラシを使用しインパクターおよびインパクタープレートをクリーニングし、圧縮空気で水気を吹き飛ばすなどの方法で乾燥させ、完全に乾いた状態にしてください。

**3**. インパクタープレートにオイルを一滴だけ差してください。インパクタープレートいっぱいにオイルを差さないでください。

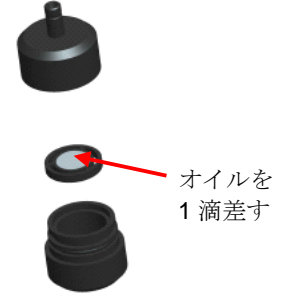

#### Figure 4-3: インパクタープレートへのオイル差し

4. インパクターおよびインパクタープレートを組み立て元の状態に戻します。

#### 内部フィルタの交換

内部フィルタは表 4-1 の推奨メンテナンス周期、またはスクリーン上でフィルタ表示が赤色に変わった "●Filter"ときに交換が必要です。

- 1. 機器の電源を切ります。
- 2. 機器から古いフィルタを取り外します。

#### ハンドヘルド

- a. 機器の底にある2つのフィルタキャップを、付属品のフィルタ除去用スパナドライバを使用し、 外してください。
- **b.** 2 つの古いフィルタをフィルタ穴から取り外してください。フィルタ穴が汚れている場合は、圧縮空気で吹き飛ばしてください。
- c. 2 つの新しいフィルタをフィルタ穴へ収め、フィルタキャップを留めてください。

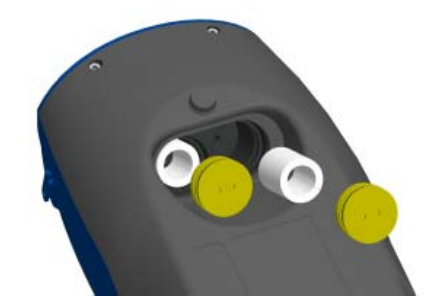

図 4-4: 2 つのフィルタの取り外し(ハンドヘルド)

注:交替フィルタは、標準付属品です。追加フィルタの部品番号は P/N 801666 になります。

#### デスクトップ

- a. 機器背面のカバーを開けてください。
- b. フィルタキャップのネジを付属品のフィルタ除去用 スパナドライバを使用し、外してください。
- c. 古いフィルタをフィルタ穴から取り外してください。フィルタ穴が汚れている場合は、圧縮空気 で汚れを吹き飛ばしてください。

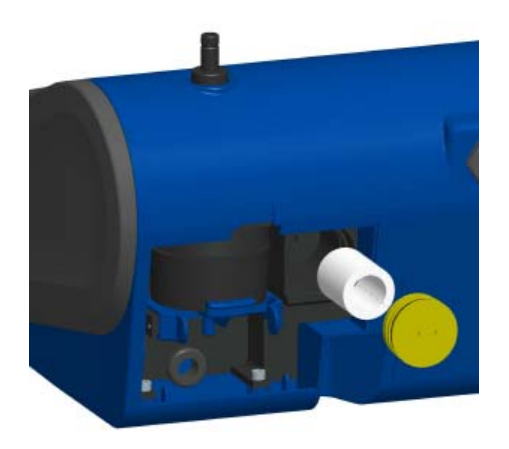

#### 図 4-5:フィルタの取り外し(テスクトップ)

- d. 新しいフィルタをフィルタ穴へ収め、フィルタキャップを留めてください。
- e. フィルタカートリッジ下にある青色保持クリップの両端をつまみ、押し下げます。

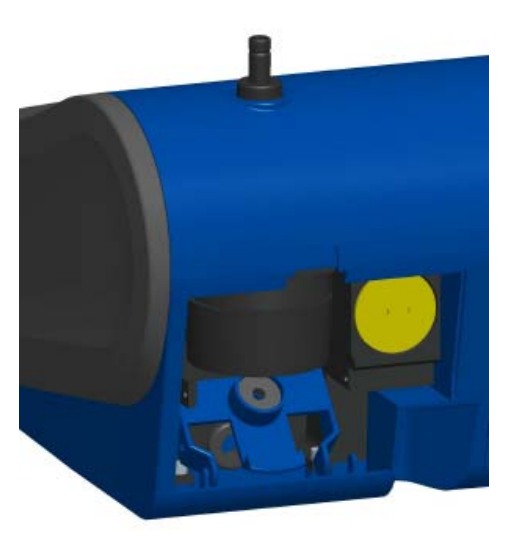

#### 図 4-6: 青色の保持クリップの開放

f. フィルタカートリッジを垂直にすべらせるように、本体芯部からフィルタカートリッジを引 き下げ、青色保持クリップを充分下へ押し下げながら取り外します。

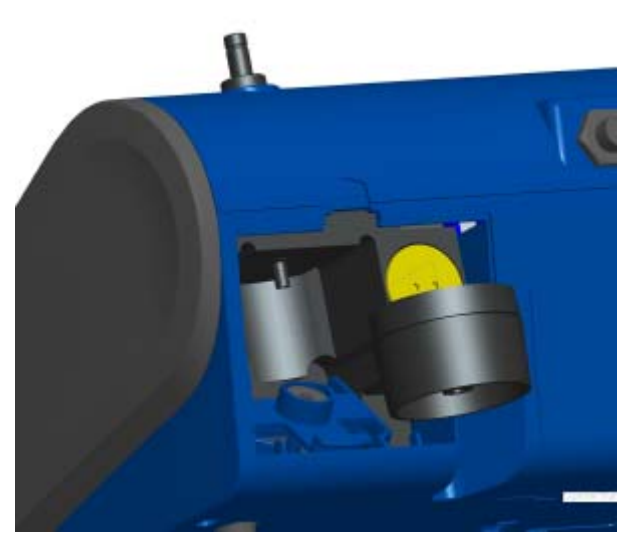

図 4-7: 37 mm フィルタカートリッジの取り外し

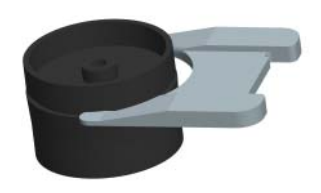

図 4-8:フィルタカートリッジの分解

- c. 付属品のオープニングツールを使用し、フィルタカートリッジを分解し、メッシュフィルタを取り 出します。(図 4-8 参照)メッシュフィルタが汚れている場合は圧縮空気を使用し、汚れを吹き 飛ばしてください。
- d. メッシュフィルタを取り付けフィルタカートリッジを組み立てます。(図 4-9 参照)

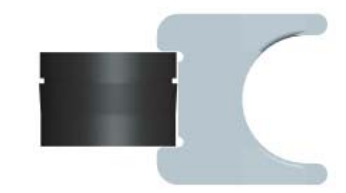

図 4-9: フィルタカートリッジの組み立て

e. フィルタカートリッジ中心部の空洞と本体芯部が合わさるようにフィルタカートリッジを戻し、青 色保持クリップでしっかりと固定します。

注:交替フィルタは標準品です。追加フィルタの部品番号は P/N 801673 になります。

- 3. フィルタを交換した後、以下の方法によってカウンタをリセットしてください。カウンタをリセットする ことにより、メインスクリーンに表示されるフィルタ状態を最新にします。:
  - a. 機器の電源を入れてください。
  - **b.** "Setup"ボタンを押してください。
  - c. モニタに表示されている"Cum Filter Mass"をタッチします。

| Setup    |                    |                         | 04/30/2             | 008 09:29 AM |
|----------|--------------------|-------------------------|---------------------|--------------|
| Zero Cal | Serial N           | lumber: 1               | .0                  |              |
| Flow Cal | Model I<br>Firmwa  | Number: 8<br>re Version | 3530<br>: D00 AD    |              |
| User Cal | Calibra<br>Pump F  | tion Date:              | 01/01/200           | 0            |
| Alarm    | Cum M              | ass Conc:               | 139229.0 r          | ng/m³        |
| Analog   | Cum Fi<br>Filter T | ter Conc:<br>ime: 01/0  | 0.0 mg/m³<br>1/2008 |              |
| Settings |                    |                         |                     |              |
| Main     | Graph              | Data                    | RunMode             | Setup        |
|          |                    |                         |                     |              |

- **d.** 当該フィルタを交換しますか?("Replace user serviceable filters?")と聞かれますので "OK"を押してください
- e. フィルタ濃度をリセットしますか?("Reset filter concentration?")と聞かれますので"Yes" を押してください。累積フィルタ濃度がリセットされます。
- f. "Filter Last Changed"には、フィルタを交換した日付が表示されます。

## 保管時の注意

ダストトラックを30日以上使用しない場合は、バッテリを取り外してください。バッテリ漏出を防ぎます。

ダストトラックは20~60℃の環境温度で保管してください。

## 第5章 トラブルシューティング

下記は、トラブル発生時の症状・原因・対応方法についてまとめたものです。該当する症状が記載されていない場合や、対応方法を実施しても解決しない場合は、弊社までご連絡ください。

| 症状                                              | 考えられる原因                               | 対応方法                                               |
|-------------------------------------------------|---------------------------------------|----------------------------------------------------|
| ゼロの読み取りが                                        | 漏れ                                    | 接続部の漏れを確認してください。                                   |
| できない                                            |                                       | ガロフィルタをな婚してください                                    |
|                                                 |                                       |                                                    |
|                                                 | インレットノズル/サンプルチュ                       | インレットポートをクリーニングしてください。                             |
|                                                 | ーブの汚れ                                 | サンプルチューブはクリーニング、また場合に                              |
|                                                 |                                       | よっては交換してくたさい。                                      |
|                                                 | 内部フィルタが正しく装着でき                        | 内部フィルタとOリングが正しく装着できてい                              |
|                                                 | ていない(漏れ)                              | るか確認してください。必要に応じて内部フィ                              |
|                                                 |                                       | ルタを交換してください。                                       |
| ランモードエラ                                         | ランモードのプログラムで設定                        | ランモードのプログラムを修正もしくは変更し                              |
| ー: 人ダートダイムの怒温                                   | した使用人ダート日より現住ロ が前である                  | ~~~~~~~~~~~~~~~~~~~~~~~~~~~~~~~~~~~~~~~            |
| 0 ノ 小土 九回                                       | ル*日川 く αノショ                           |                                                    |
| ランモードエラ                                         | ランモードプログラムの記録保                        | テスト時間を減らす、またはロギングインター                              |
| ー: 選択した記                                        | 存数がいっぱい                               | バルを増やし、サンブル数を減らしてくださ                               |
| 録モードの計谷                                         |                                       | ( <sup>1</sup> <sub>0</sub>                        |
| <u>単々 / / / / / / / / / / / / / / / / / / /</u> | データ記憶数がいっぱい                           | 大きなデータファイルまたは多くの小さなデー                              |
|                                                 |                                       | タファイルは、データの読みとりや表示を減速                              |
|                                                 |                                       | させる原因となります。                                        |
| 表示されない                                          | 電源が入っていない                             | 電源を入れてください。                                        |
|                                                 | バッテリの消耗                               | バッテリを再充電するか、AC アダプタを接続                             |
|                                                 | · · · · ·                             | してください。                                            |
| タッチスクリーンが                                       | 現在作動中                                 | 大きなデータファイルを開け、構成情報を保                               |
| 反応しない                                           |                                       | 存するのに時間がかかります。この間に、タッ                              |
|                                                 |                                       | ナスクリーンは反応ません。                                      |
|                                                 | タッチスクリーンがロックされて                       | タイトルバーにあるロックアイコンが赤く、ロック                            |
|                                                 | いる                                    | された状態であるならば、ロックを外してくださ                             |
| マナッガ山もお香                                        | トーゴット・ウォカボゴレノ拉体                       | い。(第3章「タイトルバー」参照)                                  |
| アナロク出力か動                                        | ケーフルロネクタか止しく接続                        | ケーフルコネクタかしつかり接続されているか 確認してください                     |
|                                                 | CAUCYTAN                              |                                                    |
|                                                 | 逆の極性で出力している                           | アナログ出力 (+) とアナログ接地 (・) がデータ                        |
|                                                 |                                       | ロガーに正しく接続されているか確認してくだ                              |
| マキャグ出力の実                                        | ダフトトラッカのアナロガ出力銘                       | さい。<br>"Satun"→"Analog"のボタンを押し アナロ                 |
| テレビ例しない                                         | アイトアンシンシン アロン 単一 山ノノ 単   用が誤って設定されている | グ出力の設定値が正しいか確認してください。                              |
|                                                 |                                       | $(0 \sim 5V, 4 \sim 20 \text{mA})$                 |
|                                                 | データロガーのスケーリングフ                        | "Setup"→"Analog"のボタンを押し、スケーリ                       |
| アラーム出力が動                                        | アクタル語つく取止されている<br>アラーム機能が"ON"になって     | シクノテククを止し、設たし、いたさい。<br>"Setun"→"Alarm"のボタンを押し、アラーム |
| 作しない                                            | いない                                   | 機能を"ON"にしてください。                                    |
|                                                 |                                       |                                                    |

| 症状                     | 考えられる原因                                 | 対応方法                                            |
|------------------------|-----------------------------------------|-------------------------------------------------|
| アラームが正しく               | アラームの設定が誤っている                           | "Setup"→"Alarm"のボタンを押し、アラーム                     |
| ならない                   |                                         | の設定を確認してください。                                   |
|                        |                                         |                                                 |
|                        | 逆の極性で出力している                             | アラームワイヤーは分極されます。電力出力                            |
|                        | × · · · · · · · · · · · · · · · · · · · | はアフーム出力(+)に接続してください。                            |
| 新しいデータが保               | メモリがいっぱい                                | 古いテータを消去もしくは移動してください。                           |
| 仔されない                  | サーベイエードに売ウナカブ                           | データけみ、ベイエードに但方されたけ                              |
|                        | リージュモートに設定されて                           | フーラはリー・シーモートに休住されません。                           |
|                        | V 'Q                                    | マーエアルよんなアログラムに「下に設定して                           |
| "Flow Error"           | ダクトからのサンプリングから                          | ダクトに入力と排気ポートを付けてください                            |
| 表示される                  | ば、機器は圧力の影響受けて                           |                                                 |
|                        | いる可能性あり                                 |                                                 |
|                        |                                         |                                                 |
|                        | 流量障害                                    | 異物を取り除いた後、どれかボタンを押し回避                           |
|                        |                                         | します。                                            |
|                        |                                         | 微壮ナで声效ノゼキい                                      |
|                        | 内蔵ホンノの故障で、流重調                           | 弊社よび連絡へたさい。                                     |
|                        | 釜かできない                                  |                                                 |
|                        | フィルタが汚れている                              | 内部フィルタを交換してください。詳細は第4                           |
|                        |                                         | 章「内部フィルタの交換」を参照してください。                          |
| "Laser Error"と         | レーザーレベルが高い                              | インレットノズルを取り外し、クリーニングしてく                         |
| 表示される                  |                                         | ださい。機器に挿入されるノズルの先端が汚                            |
|                        |                                         | れている場合はクリーニングしてください。                            |
|                        | レーザーレベルが任い                              | ※たち ナーンオ クリノンシン                                 |
| "D'1 D "=              |                                         | 弊社よび連絡くたさい                                      |
| Filter Error 衣<br>ニャカマ | 内部ノイルタの父換か必要                            | 内部ノイルタを父換してくたさい。 (弟4草)内                         |
| 小される                   |                                         | 部ノイルクの父換」変別/                                    |
|                        |                                         | ノイルクを文換しに場合は、必りノイルタ振度<br>をIIセット」フィルタな摘日付を確認」アノギ |
|                        |                                         | セアビンドレ、ノイルク文換日刊を確認してくた                          |
|                        |                                         |                                                 |

# 付録 A 仕様

仕様は予告なしに変更されることがあります。

| センサタイプ   | シースエアー90°側方光散乱方式                                                                                                    |
|----------|----------------------------------------------------------------------------------------------------|
| 測定レンジ    | 8530 デスクトップ $0.001 \sim 150 \text{ mg/m}^3$                                                                                             |
|          | $8531$ デスクトップ HC $0.001 \sim 400 \ { m mg/m^3}$                                                                                         |
|          | $8532$ ハンドヘルド $0.001 \sim 150 \text{ mg/m}^3$                                                                                           |
| 分解能      | 読み値の ±0.1% または 0.001 mg/m <sup>3</sup>                                                                                                  |
| ゼロスタビリティ | 時定数 10 秒で ±0.002 mg/m <sup>3</sup> (24 時間)                                                                                              |
| 測定粒子径    | おおよそ 0.1 ~ 10 μm                                                                                                    |
| 流量       | 出荷時設定値:3.0 L/分<br>調整可能値:1.4 ~ 3.0 L/分                                                                                                   |
| 流量精度     | $\pm 5\%$                                                                                                    |
| 温度係数     | +0.001 mg/m <sup>3</sup> (1°C 毎)                                                                                                    |
| 動作温度     | $0\sim 50^{\circ}\mathrm{C}$                                                                                                    |
| 保管温度     | $-20 \sim 60^{\circ} \mathrm{C}$                                                                                                    |
| 動作湿度     | $0 \sim 95\%$ RH, 結露がないこと                                                                                                    |
| 時定数      | Adjustable 1 $\sim$ 60 秒                                                                                                    |
| データ記憶量   | 1分間間隔測定で45日分                                                                                                    |
| データ記録間隔  | 1秒~1時間                                                                                                    |
| 寸法(HWD)  | ハンドヘルド: 12.5 x 12.1 x 31.6 cm                                                                                                    |
|          | デスクトップ:13.5 x 21.6 x 22.4 cm                                                                                                    |
| 重量       | ハンドヘルド:2.9 lb, 3.3 lb with battery                                                                                                    |
|          | デスクトップ:3.45 lb, 4.45 lb – 1 battery,                                                                                                    |
|          | 5.45  lb - 2  batteries                                                                                                    |
| データ出力    | 8530/31:USB (ホストと本体)とイーサーネット、USB メモリでのデータ<br>保存                                                                                         |
|          | 8532: USB (ホストと本体)、USB メモリでのデータ保存                                                                                                    |
| 電源       | AC アダプタ(標準付属)<br>115 ~ 240 VAC                                                                                                    |
| バッテリ     | <ul> <li>8530/31:取り外し可能な Li-Ion バッテリ2個 外部および内部 充電</li> <li>動作:バッテリ1個-9時間 動作:バッテリ2個-18時間</li> <li>8532: 取り外し可能な Li-Ion バッテリ1個</li> </ul> |
|          | <ul><li>外部および内部充電</li><li>動作:6 時間</li></ul>                                                                                             |
| アナログ出力   | 8530/31: 0 ~ 5 V または 4 ~ 20 mA<br>(スケール可変)                                                                                              |
| アラーム出力   | 8530/31: リレーまたは 警報<br>リレーy<br>ノーラッチ MOSFET<br>セットポイント選択可能                                                                               |

|           | 5% 不感帯<br>コネクタ 4-ピン,ミニ-DIN コネクタ                                                                                      |
|-----------|----------------------------------------------------------------------------------------------------|
|           | 8532: 警報                                                                                                    |
| ディスプレイ    | 8530/31: 5.7" インチ VGA カラータッチスクリーン                                                                                    |
|           | 8532: 3.5" インチ VGA カラータッチスクリーン                                                                                       |
| サンプラー     | 8530/31: 37 mm カートリッジ(オプション)                                                                                         |
| EMI/RF 保護 | コンプライアンス<br>Emissions Directive Standard: EN50081-1:1992<br>コンプライアンス<br>Immunity Directive Standard: EN50082-1:1992* |

\*静電気の影響で機器が動作しない場合は、再起動してください。

## 付録 B ゼロモジュール

ゼロモジュール(P/N 801690)を取り付け、長時間測定を行うと、ゼロ調整を自動的に行います。 ゼロモジュールは、8530と8531のデスクトップのみ使用できます。 自動ゼロモジュールは、2歩で主な器具に付けられます。

まず、本体のインレットノズルの上にゼロモジュールを取り付けます。ゼロモジュールは、本体のインレットノズルとかみ合うようOリングシールを備えています。

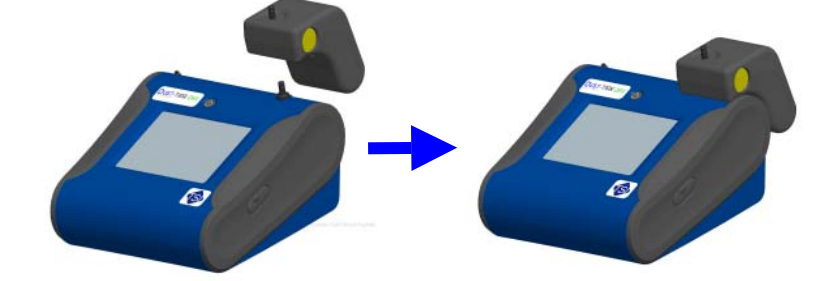

図 B-1: ゼロモモジュールをインレットノズルの上に押し込む

次に、ゼロカウントと機器の裏にあるゼロモジュールコネクタをケーブルでつなぎます。

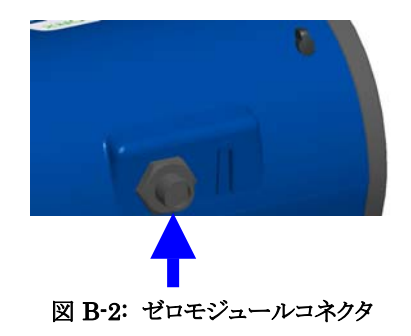

ゼロモジュールは、記録モードのみで使用することができます。 ゼロモジュール機能は、これらの2つのプログラムモードオプションによって制御されます。

| 自動ゼロカウント間隔  | ゼロ調整間の間隔はプログラムによって動作します。                        |
|-------------|-------------------------------------------------|
| 自動ゼロカウントの使用 | ゼロカウントを使用する場合は"Yes"を、使用しない場合は"No"を選<br>択してください。 |

ゼロモジュール操作での重要点:

- ゼロモジュールではゼロカウントをとるために1分かかります。その間で最初の45秒はフィルタ内部のクリーニングを行い、残り15秒でゼロ調整を行います。
- ゼロモジュールを使用する場合、記録間隔は2分以上でなければなりません。ゼロモジュール使用中は、データはログファイルに記録されません。

**トランステック株式会社** 〒141-0022 東京都品川区東五反田 1-11-15 電波ビル 3F TEL:03-5475-5656 FAX:03-5420-0510 http://www.transtech.co.jp

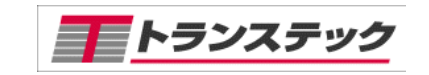